# The Great Guide to MORF

# The legacy of Mathias Thor

Mathias@mmmi.sdu.dk

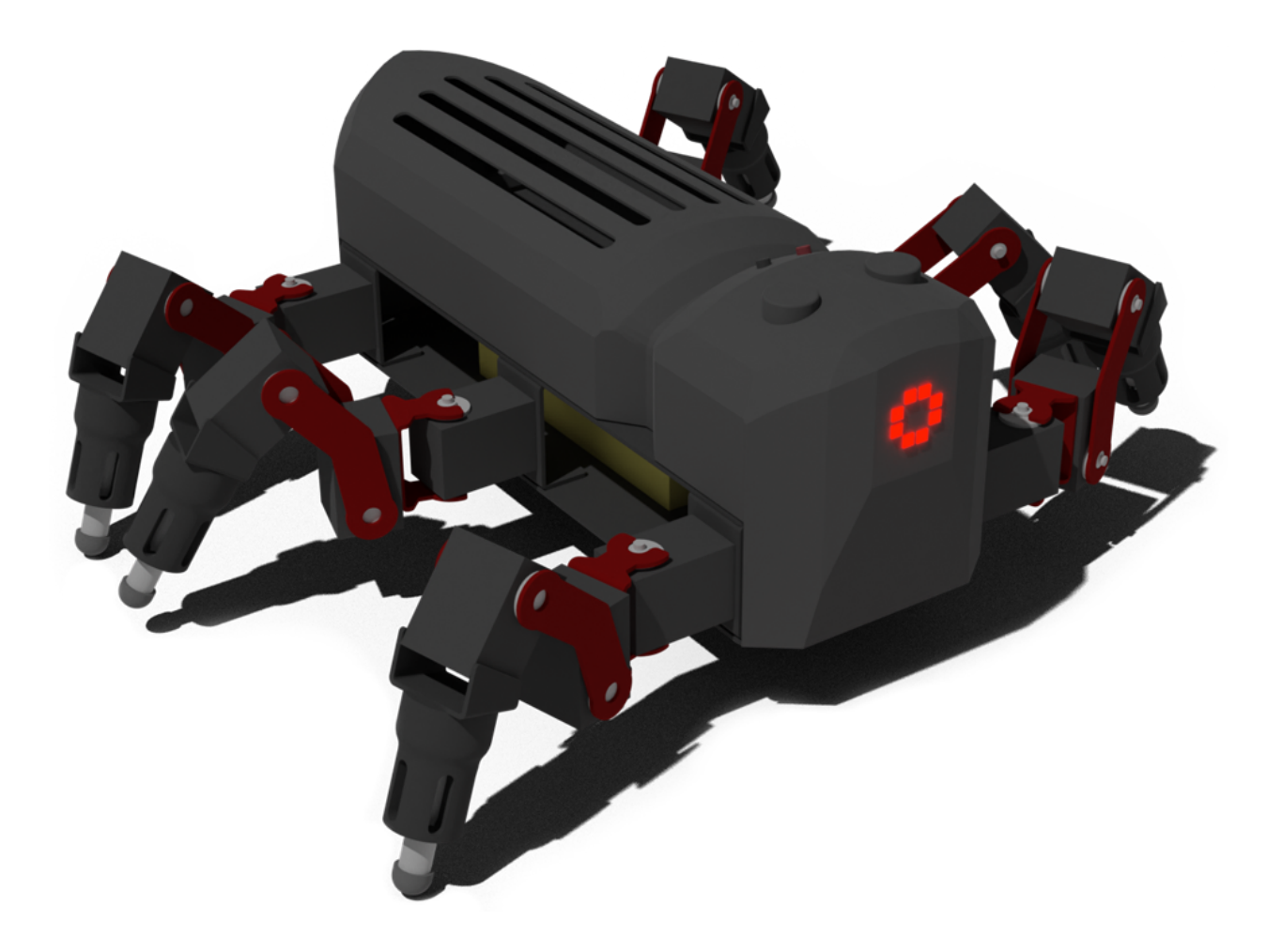

# Content

| Introduction                                                                                                    | 2                                 |
|----------------------------------------------------------------------------------------------------|-----------------------------------|
| <b>Turning on/off MORF</b><br>Turn on<br>Turn on                                                                                   | <b>2</b><br>2<br>2                |
| MORF Color codes                                                                                                    | 2                                 |
| XBOX Joystick shortcuts                                                                                                    | 2                                 |
| Services                                                                                                    | 3                                 |
| Updating software on MORF<br>Install ansible<br>Ansible commands<br>Update Controller<br>Hardware interface                        | <b>3</b><br>3<br>3<br>3<br>4      |
| ROS nodes:<br>dynamixel_ros_driver ROS node<br>blinkstick_square_driver ROS node<br>sharp_distance sensor<br>Intel tracking camera | <b>5</b><br>5<br>5<br>5<br>5<br>5 |
| Data/files to and from MORF                                                                                                    | 6                                 |
| <b>Code repository</b><br>Motor pattern adaptation using the CPG-RBFN framework:<br>Frequency adaptation using DIL:                | <b>6</b><br>6<br>7                |
| The CPG-RBFN framework                                                                                                    | 7                                 |
| The Demo Controller                                                                                                    | 8                                 |
| Dynamixel servo setup<br>Installing Dynamixel drivers<br>Dynamixel servos default parameters:                                      | <b>9</b><br>9<br>10               |
| Battery and charging                                                                                                    | 12                                |

# Introduction

All of the papers presenting MORF and its control can be found <u>here</u>. Specifically, the master thesis on MORF (available <u>here</u>) can act as a great way to understand the system better.

If you experience any problems with the following or has additional questions, feel free to contact me at <u>mathias@mmmi.sdu.dk</u>

# Turning on/off MORF

#### Turn on

- 1. Plugin a charged LiPo battery
  - a. Plugin the flat connector first and then the yellow power connector
  - b. The robot will turn off automatically if the LiPo battery is not charged enough.
- 2. Press the red power button and wait for the Intel NUC to turn on (shown by a green LED)
- 3. Press the black button and wait for the Intel NUC to boot

You can now:

- Connect to the robot with the XBOX joystick
- Connect to the wireless network called morf-redpc using the password: morf1324
   Afterward, you may use ssh morf-one@192.168.0.1 to connect to the NUC PC

### Turn on

- 1. Press and hold the black button until the Intel NUC turns off
- 2. Press and hold the red power button until the green led turns off
- 3. Remove the battery and put it into a safe fire bag (silver bag)

# **MORF** Color codes

The led array on the head of MORF can show different colors. Below are what the colors mean:

Yellow = motor driver is turned off and the motors are not stiff Blinking yellow = start motor drivers before the controller (see <u>XBOX Joystick shortcuts</u>) Green = motor driver is turned on and the motors are stiff Red = motor driver is turned on and controller is running

# **XBOX Joystick shortcuts**

- **I+ X:** Pressing down and X will turn on the motor driver
- **Y**: Pressing down and Y will turn off the motor driver (note the motors will turn off)
- **I+ B**: Pressing down and B will turn off the controller
- **I+ A:** Pressing down and A will turn on the controller

# Services

The Intel Nuc PC on MORF runs several services that start on boot. An example is the blink stick service (LEDs on the head of MORF) or the dynamixel servos.

All services are implemented in systemd (/etc/systemd/system). To implement a new service do:

- 1. write a .service file in /etc/systemd/system
- 2. write a bash script to be called form the .service file in /opt/...
- 3. if the service is to be called from a script using sudo; include the command in /etc/sudoers.d/morf-one
- 4. enable the service if it should start at boot (e.g., sudo systemctl enable ros-T265.service)

You can find all the services used currently here: https://github.com/MathiasThor/MORE

# Updating software on MORF

To update the software on MORF (e.g., controller) we use ansible.

### Install ansible

Install Ansible

sudo apt install ansible

### Ansible commands

Ansible works by using playbooks that specify what should be updated on the NUC pc. For example, the following can be used to start and stop the locomotion controller placed on MORF:

- ansible-playbook -i inventory morf\_controller\_start.yml
- ansible-playbook -i inventory morf\_controller\_stop.yml

**Note** if you get an **error** about missing permissions when running the commands in the next section, then run the following: ssh-copy-id morf-one@192.168.0.1 The MORF playbook is placed in ~/workspace/gorobots/utils/morfscripts/ansible/Playbook.

#### Update Controller

Use the following playbook to update the controller of MORF:

• ansible-playbook -i inventory morf\_transfer\_controller.yml

This will transfers a compiled controller (binary file) from your PC: ~/gorobots/projects/morf/demo/real/catkin\_ws/src/bin/morf\_controller\_real

to the NUC host PC (on MORF) at:
~/gorobots-mthor/projects/morf/real/catkin\_ws/src/morf\_controller/bin

Use the following playbook to upload the demo controller to MORF (see The Demo Controller):

• ansible-playbook -i inventory morf\_transfer\_demo\_controller.yml

#### This will transfers a compiled controller (binary file) from your PC: ~/gorobots/projects/morf/demo/real/catkin\_ws/src/bin/morf\_controller\_real

#### to the NUC host PC (on MORF) at:

~/gorobots/projects/morf/demo/real/catkin\_ws/src/morf\_controller/bin/morf\_contr oller\_real (REMEMBER TO COMPILE THIS CONTROLLER FIRST)

#### Hardware interface

#### Start hardware interfaces:

• ansible-playbook -i inventory morf\_driver\_start.yml

Starts the ROS nodes for the hardware interfaces to the IMU, Dynamixel, and LED array.

*Note*: This command is automatically executed at boot.

*Note*: This will make the joints stiff, so remember to put the legs in a sensible position before running this command

#### Stop hardware interfaces:

• ansible-playbook -i inventory morf\_driver\_stop.yml

Stops the ROS nodes for the hardware interfaces to the IMU, Dynamixel, and LED array.

Note: This will loosen the joint, so make sure that the robot will not get damaged if this command is executed.

#### Update hardware interfaces on MORF:

• ansible-playbook -i inventory morf\_transfer\_drivers.yml

Transfers drivers/hardware interfaces (i.e., ROS nodes) for the IMU, Dynamixel, and LED array from ~/catkin\_ws/src/\* on the host pc to ~/catkin\_ws/src/\* on MORF

*Note*: You need to compile the nodes afterward - see Compiling the driver workspace on MORF below.

#### Compiling the hardware interfaces workspace on MORF

• ./compile\_drivers.sh (should be executed on MORF's NUC pc via SSH)

Compiles the catkin workspace in ~/catkin\_ws/ on MORF

# ROS nodes:

At boot, the following hardware interfacing ROS nodes will be started:

### dynamixel\_ros\_driver ROS node

Publishing

- joint\_Positions (positions of all joints in rad (float32 array))
- joint\_Velocities (angular velocity of all joints in rad/s (float32 array))
- joint\_Torques (torque of all joints in Nm (float32 array))
- joint\_ErrorStates (Error states (int))

Subscribes to

• multi\_joint\_commands (desired position in rad (float32 array))

Description:

Use multi\_joint\_commands to control the servos. The array should be arranged in the following format:

• Float array: [ID1, ID1\_DESIRED\_POS\_RAD, ID2, ID2\_DESIRED\_POS\_RAD, ..., IDn, IDn\_DESIRED\_POSITION\_RAD]

Note that the desired positions are in radians and that the sign of the position tells the motor which way to rotate.

### blinkstick\_square\_driver ROS node

Subscribes to

- set\_all\_led (Set color as RGB (ColorRGBA msgs))
- set\_single\_led (Set color of led A as RGB (ColorRGBA msgs))

Description:

In the set\_all\_led all LEDs are set accordingly to the **R**, **G**, and **B** values (0-255). **A** is not used. In the set\_single\_led the LED specified by **A** (0-7) is set accordingly to the **R**, **G**, and **B** values (0-255)

### sharp\_distance sensor

Publishes

• Distance (in centimeters)

Description:

Publishes the distance measured by the sharp distance sensor on the head of MORF

### Intel tracking camera

Publishes

- Video feed
- IMU
- Odometry
- and many more (you can get relative position and orientation)

# Data/files to and from MORF

Usually, when I record data on morf (e.g., joint torques values), I edit the controller code to include functions that create and write the desired data to a file. Once the experiment is over and the file has been generated, you can download it from MORF using:

• scp morf-one@192.168.0.1:/path/to/file /path/to/destination

To upload a file use:

• scp /path/to/file morf-one@192.168.0.1:/path/to/destination

This is, for example, used when uploading new behavior weights for the CPG-RBFN controller.

# Code repository

All of the code for MORF and its controller is placed in the gorobots GitLab repository: <u>https://gitlab.com/ens\_sdu/gorobots</u>

### Motor pattern adaptation using the CPG-RBFN framework:

All of the code for the motor pattern adaptation mechanism can be found in the following directory:

• gorobots/projects/C-CPGRBFN/

Each of the project directories in this directory is self-contained, meaning that they do not rely on code outside their respective directories. The following explains each of the CPGRBFN project folders:

- CPGRBFN\_compact
  - This was the first version of the CPGRBFN network with no modules. It only contains the open-loop controller as presented in this paper: <u>https://mathiasthor.github.io/assets/pdf/generic\_neural\_locomotion\_control\_framew\_ork.pdf</u>
- CPGRBFN\_compact\_v2
  - This improves and cleans the code from CPGRBFN\_compact (above)
- CPGRBFN\_feedback\_v3
  - In this version, we introduce the closed-loop modules as presented in this paper: <u>https://mathiasthor.github.io/assets/pdf/CPG\_RBF\_FB.pdf</u>
- CPGRBFN\_feedback\_nature
  - A cleaned version for the Nature Machine Intelligence paper
- CPGRBFN\_dil\_v4
  - In this version, we combine the closed-loop modules (CPGRBFN\_feedback\_v3) with the DIL for frequency adaptation as presented in this paper: <u>https://www.frontiersin.org/articles/10.3389/fncir.2021.743888/full</u>
- CPGRBFN\_BBO\_v5
  - Compared different learning algorithms
    - CMA-ES
    - PI^BB
    - PI^BB with covariance adaptation
- CPGRBFN\_continuous\_v6

 Displays continuous learning for the Autonomous lifelong learning project. Ideally, this may be transferred directly to a real robot. However, before this is possible, the learning loop needs to be set up on MORF. I.e., the machine learning code (python files) and the directories for the .json files.

Information on how the CPG-RBFN framework can be used is found in <u>The CPG-RBFN</u> <u>framework</u>.

### Frequency adaptation using DIL:

The newest code for the DIL, as used in

https://www.frontiersin.org/articles/10.3389/fncir.2021.743888/full, can be found in:

• gorobots/projects/C-CPGRBFN/CPGRBFN\_dil\_v4

The older code (where it calculates the error from the amplitude and not the shape as in the above) as used in <a href="https://mathiasthor.github.io/assets/pdf/DIL.pdf">https://mathiasthor.github.io/assets/pdf/DIL.pdf</a> and

<u>https://mathiasthor.github.io/assets/pdf/RAL\_DIL.pdf</u> can be found here:

• gorobots/controllers/neutron

# The CPG-RBFN framework

A comprehensive guide for using the CPG-RBF controller can be found here: <u>https://github.com/MathiasThor/CPG-RBFN-framework</u>

The following explain in short how the framework functions (*assuming you are working in CPGRBFN\_feedback\_v3*):

In the machine\_learning directory, all the code for the learning algorithm is placed (e.g., pi^bb). This also includes the communication to the simulation program (CoppeliaSim) as well as the code for running several simulation instances in parallel to speed up learning. The main file in the machine\_learning directory is RL\_master.py. Here you may set up things like the learning rate, the behavior to be learned (e.g., pipe climbing, base behavior, obstacle reflex controller, etc.), type of robot, learning algorithm, and so on.

In interfaces/morf/sim/morf\_controller\_script.lua is the simulation script that is responsible for mimicking the real-life MORF robot and setting up the simulation environment. The script, therefore, creates ROS nodes, configures the simulation, and collects data that is sent to the controller or machine learning script (e.g., for calculating the reward).

In neural\_controllers/morf/sim/ is all the code for the controller running on MORF. This includes the CPG and RBF networks as well as DIL and any configuration of the robot (e.g., behavior mode, sensory feedback, and joint limits).

Note that when you want to learn a new behavior is has to be implemented in both the machine learning code and the controller code. This includes its reward function, behavior index, etc. A good approach is to look at the implementation of an existing behavior (e.g., direction) and use it as a template. Also, remember to suppress the other behaviors in

neural\_controllers/morf/sim/neutronController.cpp (by fixing the sensory input to the behaviors to  $0 \rightarrow e.g.$ : postProcessedSensoryFeedback[behaviour\_index][j] = 0;) such that the other behaviors are not triggered during learning. Once a new behavior is learned, you can take the .json file from either data/jobs/ or data/storage/ (if you did not stop the learning before time) and place it in the data directory (probably you want to rename it at this point). Assuming you have implemented the new behavior correctly, you need to specify the directory of the new behavior in the readParameterSet function in neutronController.cpp. You may then implement the new behavior in machine\_learning/run\_sim.sh and run the script to test the behavior. It is not an easy process, but you will get the idea after some time with the code.

# The Demo Controller

To show off the real MORF hexapod robot you may use the demo controller. It is simply using a CPG without any adaptation modules. Instead is has hardcoded behaviors that can be triggered with the XBOX controller. The commands are specified below:

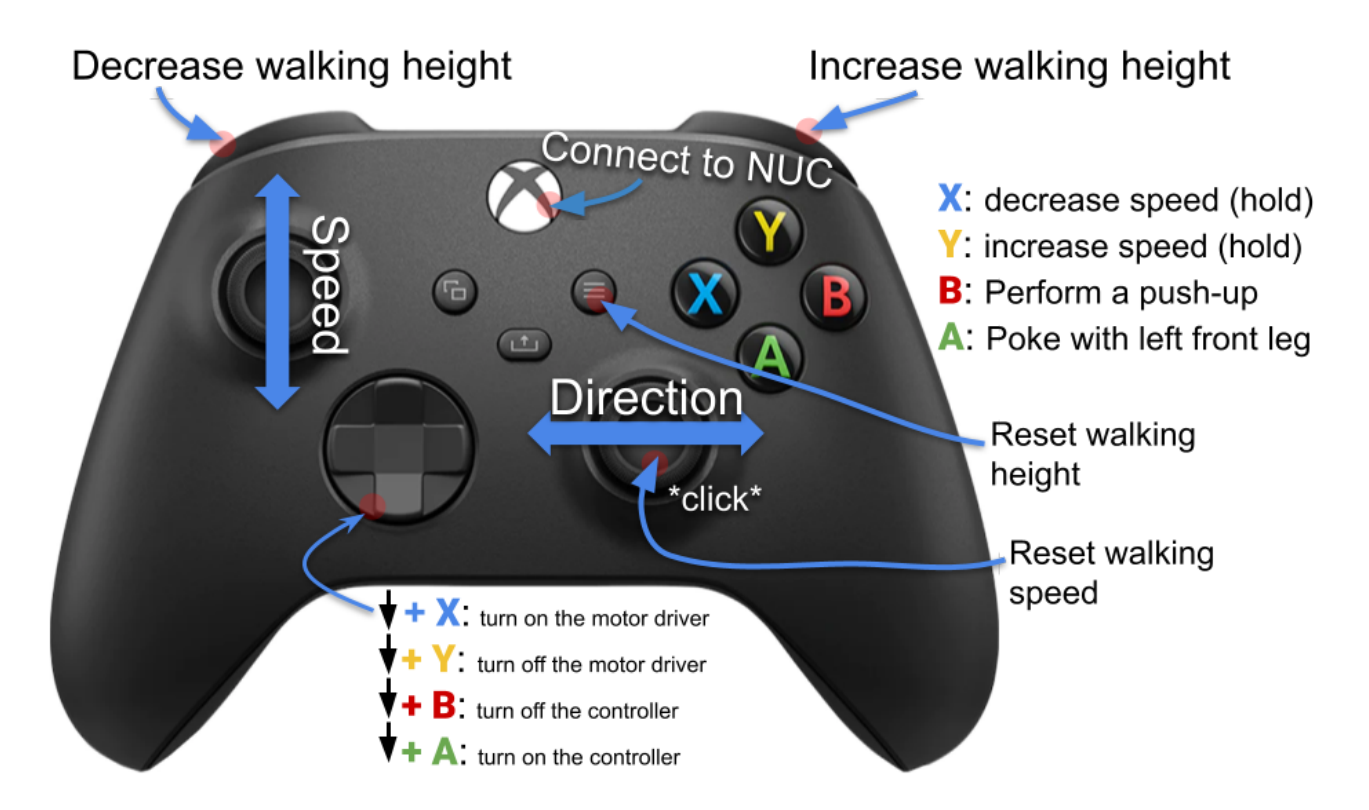

To upload the demo controller to MORF see Update Controller.

# Dynamixel servo setup

The Dynamixel servos are all connected to a U2D2 (see image below) that connects to the NUC pc via USB. For testing a single servo it can also be connected to the U2D2 (and a power connector - see also the guide by Cao) that is then connected to your personal PC.

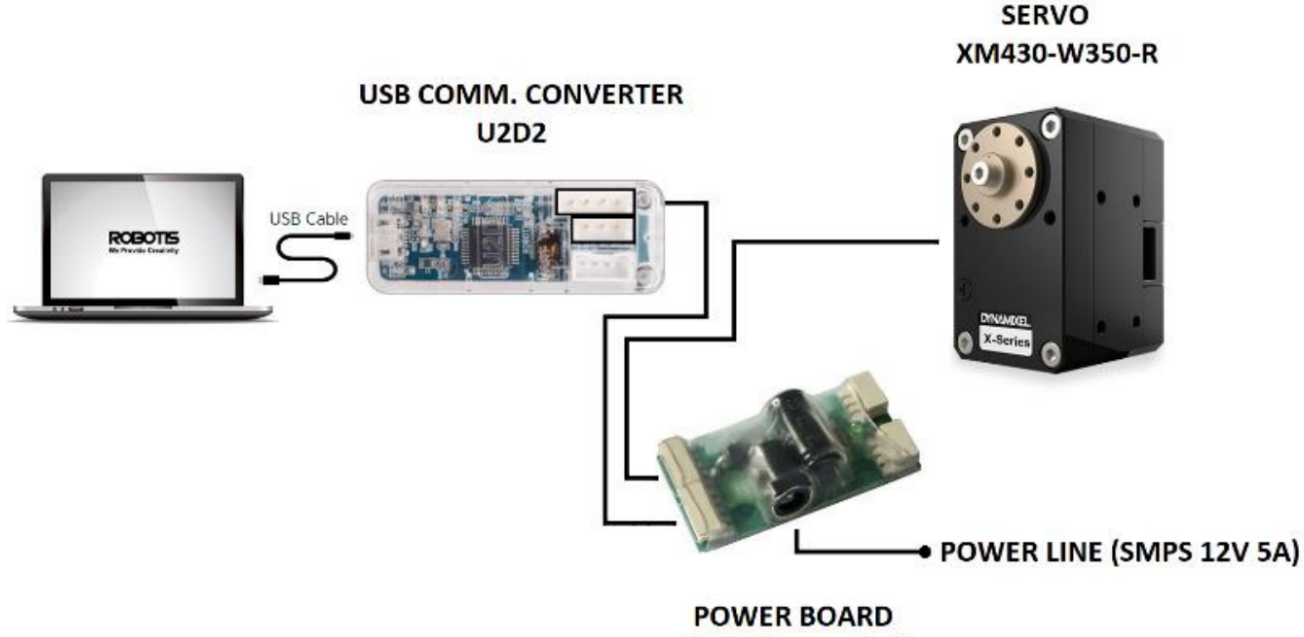

SMPS2Dynamixel

### Installing Dynamixel drivers

#### Set USB latency

Start by setting the USB latency on the NUC or your personal PC for fast communication. This can be done by running the following command (assuming U2D2 is connected to USB0):

 sudo usermod -aG dialout \$USER && echo 1 | sudo tee /sys/bus/usb-serial/devices/ttyUSB0/latency\_timer

You can check it by running the following:

• cat /sys/bus/usb-serial/devices/ttyUSB0/latency\_timer

#### Install dependencies

The following dependencies need to be installed on the nuc or your personal PC.

- 1. Install ROS
- 2. Dynamixel SDK and ROS Controller
  - a. Run the following commands to install the remaining dependencies:
    - i. sudo apt-get install -y git cmake python-tempita
       python-catkin-tools python-lxml xsltproc qt4-qmake libqt4-dev
       libqscintilla2-dev
  - b. Run the following to install the Dynamixel Workbench used for communicating with the servos through ROS:
    - i. sudo apt-get install ros-melodic-dynamixel-sdk
    - ii. mkdir ~/catkin\_ws && cd ~/catkin\_ws
    - iii. mkdir src && cd src
      - iv. git clone
        - https://github.com/MathiasThor/my\_dynamixel\_workbench.git
      - v. git clone https://github.com/MathiasThor/dynamixel-workbench.git

vi. git clone

```
https://github.com/ROBOTIS-GIT/dynamixel-workbench-msgs.git
```

- vii. git clone https://github.com/stonier/qt\_ros
- viii. cd dynamixel-workbench-msgs && git checkout f91ae7dbd5d368a3121ca5bb901771b2e6471c01
  - ix. source /opt/ros/melodic/setup.bash
  - x. source /home/\$USER/catkin\_ws/devel/setup.sh
- c. In order to add the above command to your .bashrc use the following command:
  - i. gedit ~/.bashrc
- d. and add the following in the end of the file:
  - i. source /opt/ros/melodic/setup.bash
  - ii. source /home/\$USER/catkin\_ws/devel/setup.sh
- e. Finally, compile the dynamixel ros controller:
  - i. cd ../.. && catkin\_make
- 3. Setup automatic startup (not required)
  - a. see <u>Services</u>

Now you can connect to a single or multiple servos using the following commands respectively:

- roslaunch my\_dynamixel\_workbench\_tutorial single\_manager\_4mil.launch
- roslaunch my\_dynamixel\_workbench\_tutorial multiple\_motor\_test.launch Note the above is for bautrate 4000000. If standard bautrate use:
  - roslaunch my\_dynamixel\_workbench\_tutorial single\_manager.launch

With the single\_manager you can specify the values of the motor. After you see "init success!" hit enter. Now you can set all the parameters of the servo (see them all here: <a href="https://emanual.robotis.com/docs/en/dxl/x/xm430-w350/">https://emanual.robotis.com/docs/en/dxl/x/xm430-w350/</a>). Alternatively, you may use the dynamixel\_wizard app for Windows (<a href="https://emanual.robotis.com/docs/en/software/dynamixel/dynamixel\_wizard2/">https://emanual.robotis.com/docs/en/dxl/x/xm430-w350/</a>). Alternatively, you may use the dynamixel\_wizard app for Windows (<a href="https://emanual.robotis.com/docs/en/software/dynamixel/dynamixel\_wizard2/">https://emanual.robotis.com/docs/en/software/dynamixel/dynamixel\_wizard2/</a>)

Note if you get an "error opening serial port!" error, run the following:

• sudo chmod 777 /dev/ttyUSB0

### Dynamixel servos default parameters:

The dynamixel servos used on MORF are XM430-W350-R. Detailed information about the servos can be found <u>here</u>. Notice that the servo has a lot of changeable parameters. These are set as follows per default:

| 0  | Model Number         | 1020 | XM430-W350       |
|----|----------------------|------|------------------|
| 2  | Model Information    | θ    |                  |
| 6  | Firmware Version     | 41   |                  |
| 7  | ID                   | 52   | ID 52            |
| 8  | Baud Rate (Bus)      | 6    | 4 Mbps           |
| 9  | Return Delay Time    | 0    | 0 [µsec]         |
| 10 | Drive Mode           | 0    |                  |
| 11 | Operating Mode       | 3    | Position control |
| 12 | Secondary(Shadow) ID | 255  | Disable          |
| 13 | Protocol Version     | 2    | Protocol 2.0     |
| 20 | Homing Offset        | 0    | 0.00 [°]         |
| 24 | Moving Threshold     | 10   | 2.29 [rev/min]   |
| 31 | Temperature Limit    | 80   | 80 [°C]          |
| 32 | Max Voltage Limit    | 160  | 16.00 [V]        |
| 34 | Min Voltage Limit    | 95   | 9.50 [V]         |
| 36 | PWM Limit            | 885  | 100.00 [%]       |
| 38 | Current Limit        | 1193 | 3209.17 [mA]     |
| 44 | Velocity Limit       | 1023 | 234.27 [rev/min] |
| 48 | Max Position Limit   | 4095 | 360.00 [°]       |
| 52 | Min Position Limit   | θ    | 0.00 [°]         |
| 63 | Shutdown             | 52   |                  |

Note that the IDs are set accordingly to the below figure:

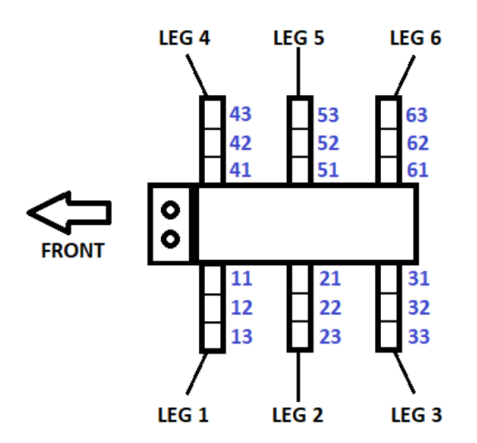

The parameters can be changed using the ROS single manager (as described above) or by following the guide from Cao Danh Do (for windows users). Generally, the parameters will only be changed once when building the robot or replacing servos. Note: Pay attention to the small dot on the horn of the servos when replacing them!

# Battery and charging

MORF requires 22.2V or a 6 cell lipo battery. Currently, it has a 3D printed battery holder for a Zippy Compact 25C Series 5800 (see image below) - however, you can print a new holder for another 6 celled battery.

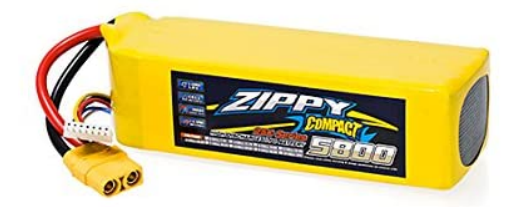

MORF will automatically shut down when the lipo battery is drained. To charge the battery use a lipo charger (i used the blue Hyperion - see image below) and set C=5800mAh and charge with 5.8A.

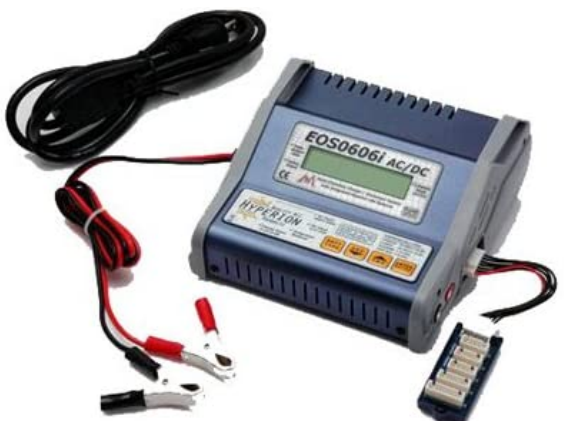

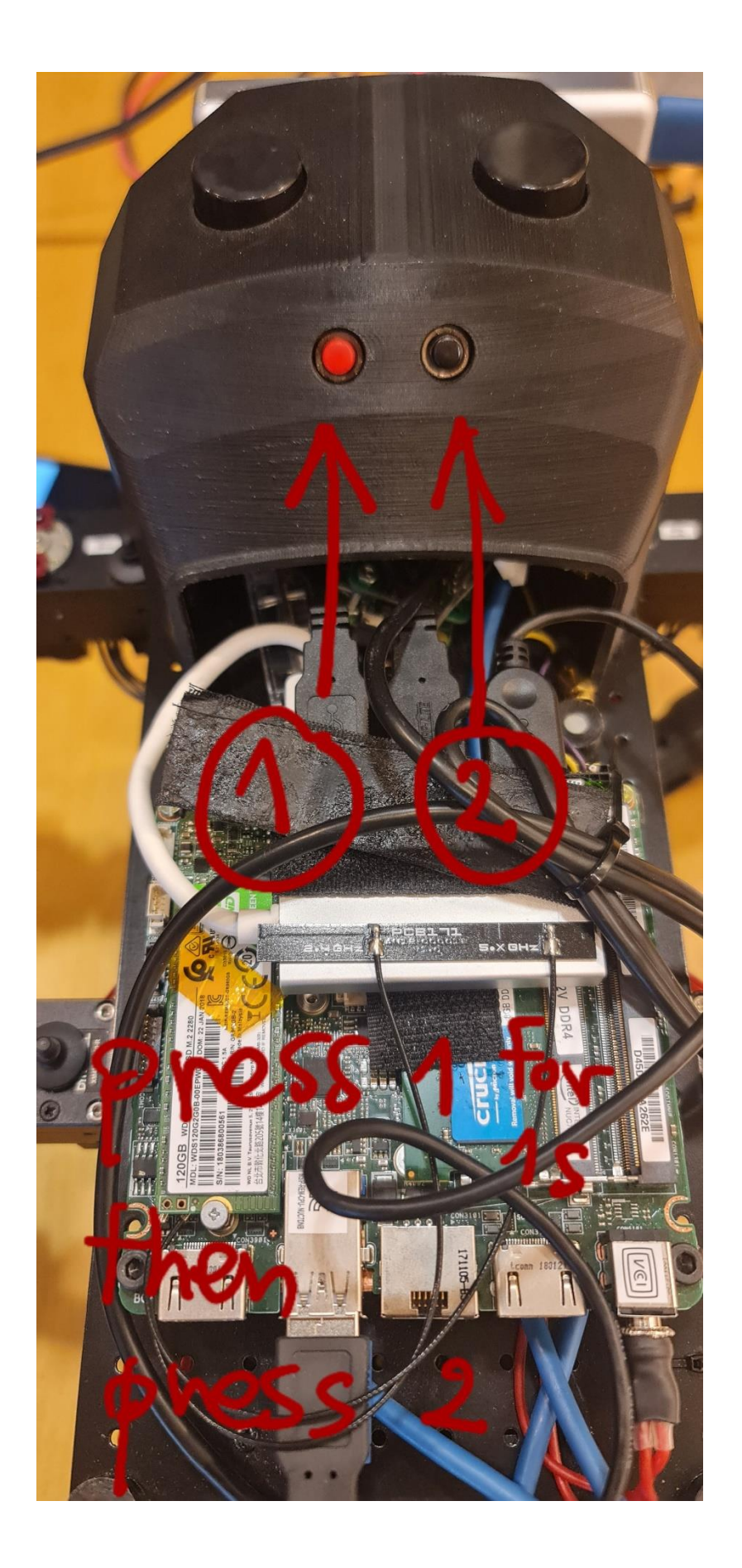

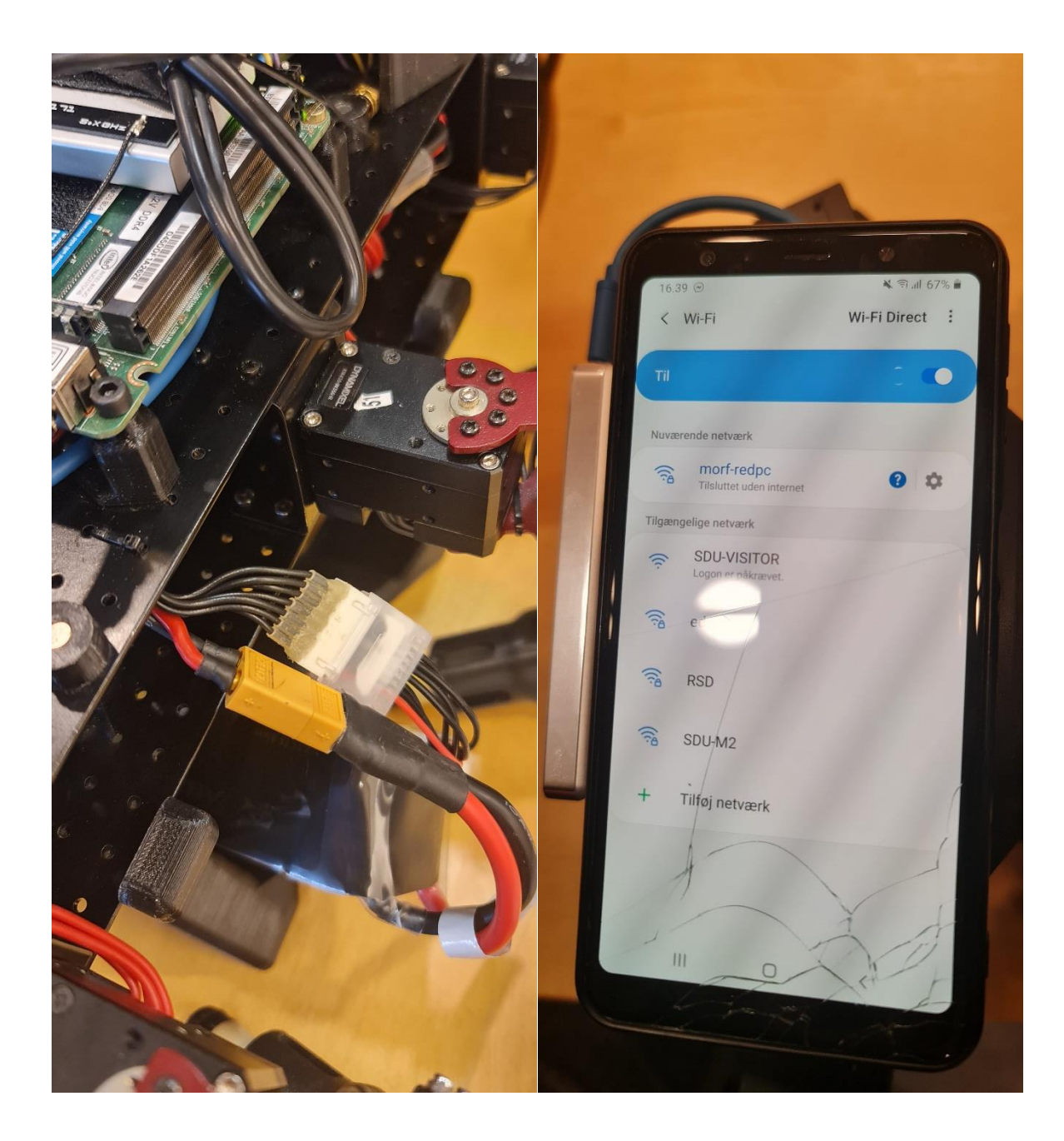

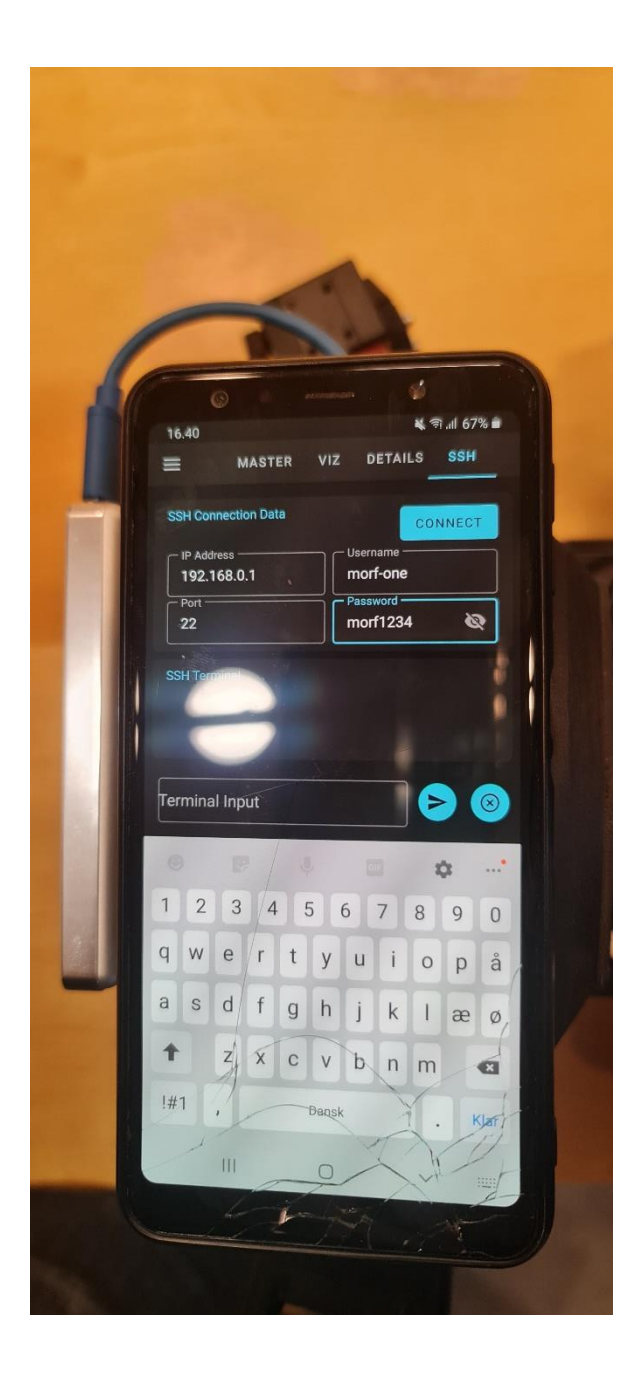

|          | GOL                    | LUM promotorial | elgoflum1 and at main Arthicha/GOLLUM_D |
|----------|------------------------|-----------------|-----------------------------------------|
| Widgets  | Name                   | Viz<br>location | Topic name                              |
| type     | Battery                | (7,13,1,2)      | battery                                 |
| Logger   | robot                  | (0,7,8,1)       | log                                     |
| Button   | decrease<br>frequency  | (0,4,1,1)       | /extcontroller/fdown                    |
| Button   | increasse<br>freqeuncy | (2,4,1,1)       | /extcontroller/fup                      |
| Button   | load<br>default        | (6,6,2,1)       | /extcontroller/default                  |
| Button   | load new               | (3,6,2,1)       | /extcontroller/load                     |
| Button   | save new               | (0,6,2,1)       | /extcontroller/save                     |
| Button   | pause                  | (0,1,3,2)       | /extcontroller/pause                    |
| Joystick | Joystick               | (3,0,5,5)       | /extcontroller/joy                      |
| Camera   | fisheye                | (0,8,8,7)       | /camera/fisheye1/image_c                |
| Label    | title                  | (0,14,3,1)      |                                         |

| Variable   | Value                                |
|------------|--------------------------------------|
| IP Address | 192.168.0.1                          |
| Port       | 22                                   |
| Username   | your robot username (e.g., morf-one) |
| Password   | your robot passward (e.g., morf1234) |

#### Usage

1. connect to the robot Wi-Fi hotspot, for example, morf-redpc.

GOLLUM private/tutorials/morfinterface.md at main · Arthicha/GOLLUM private

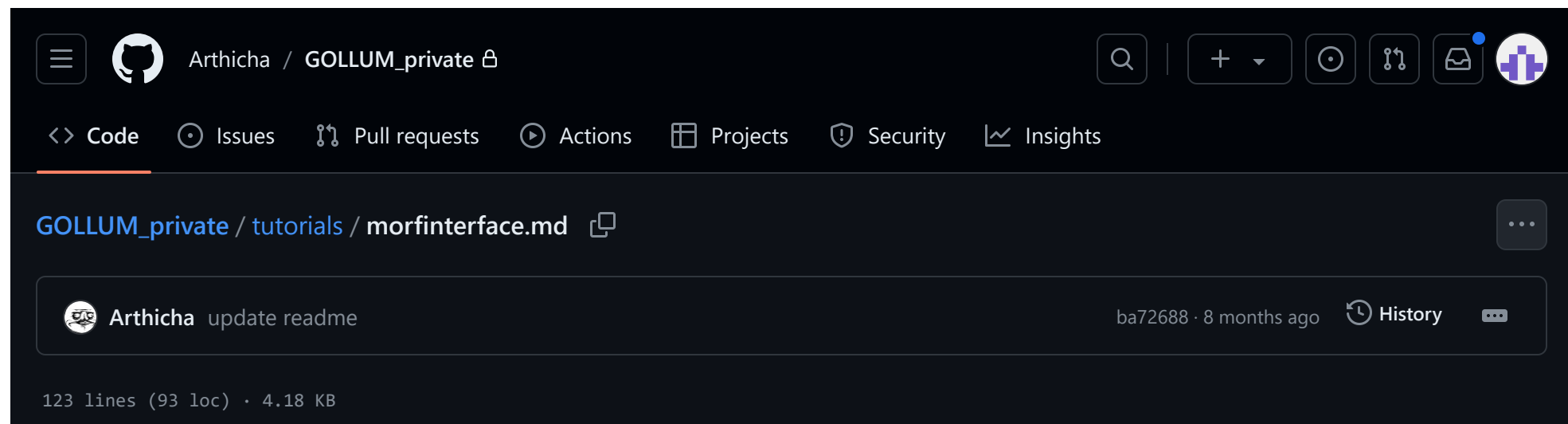

# morfinterface: MORF locomotion interface

morfinterface functions as a low-level locomotion control of <u>MORF</u>, where you can create your own program on top of the low-level locomotion control.

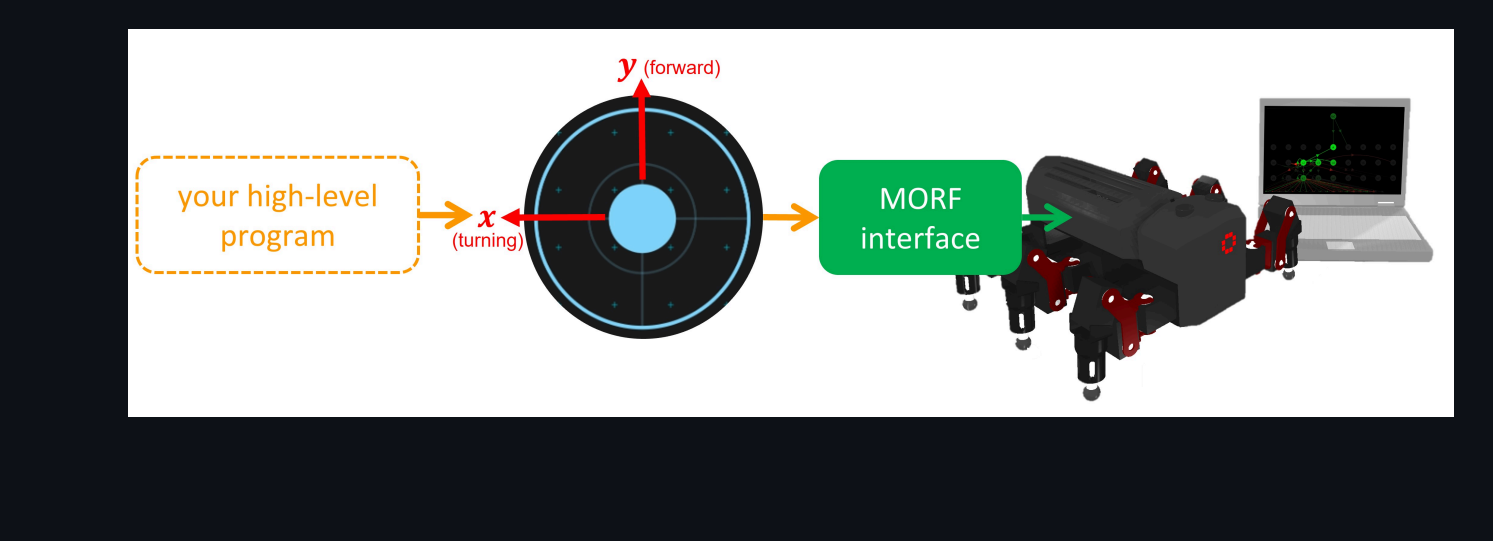

# Contents

- <u>Requirement</u>
- <u>Robot setup</u> (do once to setup the system)
- <u>Computer setup</u> (do once to setup the system)
- MORF interface

### Requirements

- a robot platform (in this case, MORF)
  - <u>Ubuntu 18</u>
  - ROS Melodic
  - python 2.7
  - <u>realsence2 library</u>
- an interface platform
  - computer with ros

### **Robot Setup**

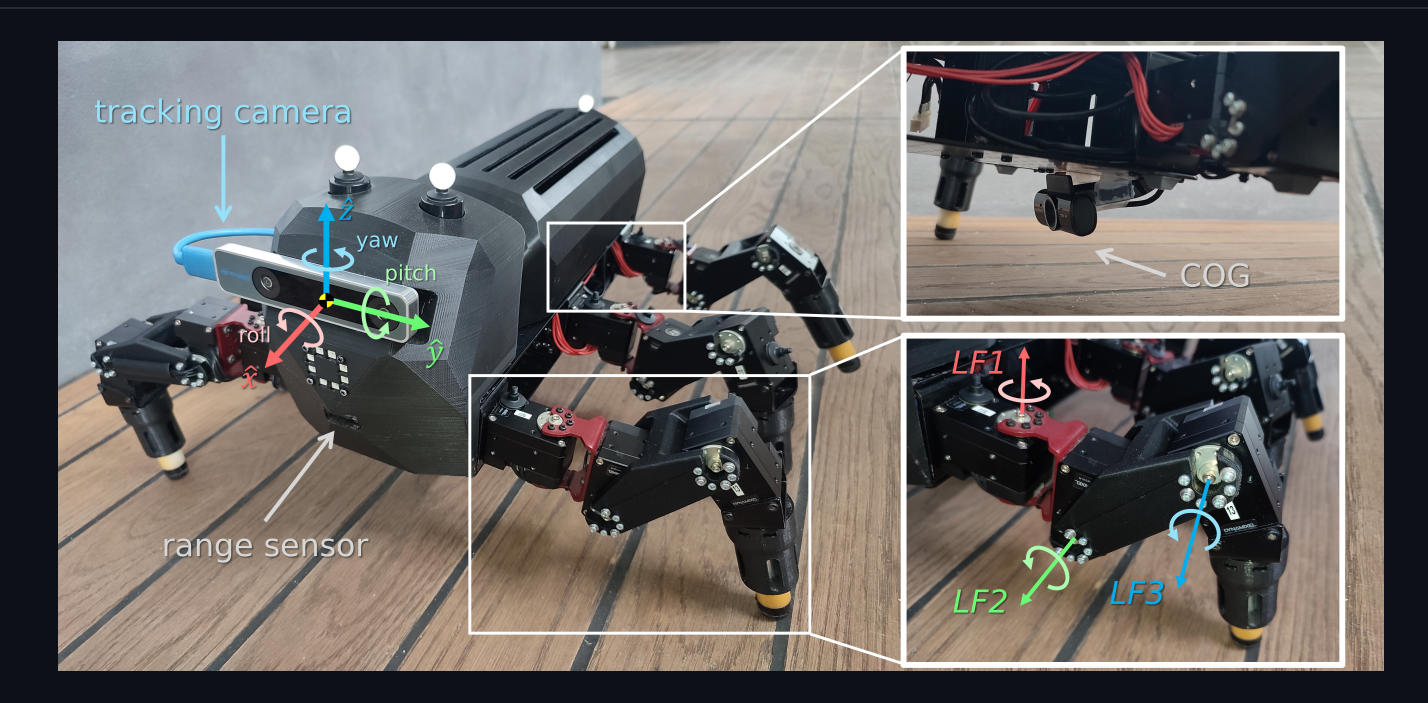

You can skip this section if you use already setup MORF.

However, if you want to use your own robot, make sure that the robot has position control-based motors and odometry feedback. The target joint position (in rad) is a std\_msgs/Float32Multiarray ({j1,j2,j3,...}) published via extcontroller/joint\_position , while the odemetry ({x,y,z,roll,pitch,yaw,dx,dy,dz,droll,dpitch,dyaw}) is another std\_msgs/Float32Multiarray published via morf\_hw/pose .

To setup the robot (based on MORF), unzip 'utils/morf-home'. Then, copy all folder provided at 'utils/morf-home/\*' at the robot home directory.

sudo scp -r gollum/utils/morf-home/\* <robot\_name>@<robot\_ip>:~

ŋ

Complile the catkin workspace using:

cd ~/catkin\_ws
catkin build

#### and

cd ~/workspace\gorobots-mthor\projects\real\catkin\_ws
catkin\_make

Finally, inserts the following lines to your '~/.bashrc' using sudo nano ~/.bashrc , following by applying the change with source ~/.bashrc .

# setup host name
export ROS\_MASTER\_URI=http://192.168.0.1:11311
export ROS\_IP=192.168.0.1

# setup python path
#export PYTHONPATH='/usr/bin/python:/usr/bin/python3:/usr/lib/python:/usr/lib/python/dist-packages'
#export PYTHON3\_DEFAULT='python3'

# source ros and ros packages
source /opt/ros/melodic/setup.bash
source /home/morf-one/catkin\_ws/devel/setup.bash --extend
source /home/morf-one/workspace/gorobots-mthor/projects/morfz/real/catkin\_ws/devel/setup.bash --extend

# define gollum command alias morfinterface='roslaunch mollum\_controller\_real morf\_interface.launch' alias gollum='roslaunch mollum\_controller\_real mollum\_controller.launch ' ſŪ

Ū

۱Ö

### **Computer Setup**

inserts the following lines to your '~/.bashrc' using sudo nano ~/.bashrc , following by applying the change with source ~/.bashrc .

# setup host name
export ROS\_MASTER\_URI=http://192.168.0.1:11311

### **MORF** Interface

- 1. connect to the robot Wi-Fi hotspot, for example, morf-redpc.
- 2. connect to the robot terminal via secure shell. If the system operates properly, you will see the response on your terminal.
- 3. to start the program, type morfinterface in the send it. The robot will respectively start the realsence interface, motor interface, and main program. After you receive the following response and the robot are in the home pose, you are ready to control the robot.

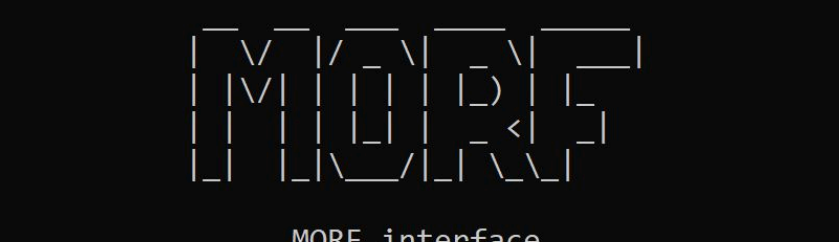

MORF interface (by Zumo Arthicha)

4. use the following rostopic to control the robot.

To control the robot direction, publish the following joystick message:

ιŪ

ιĠ

ιĠ

rostopic pub -1 /extcontroller/joy geometry\_msgs/Twist "linear: x: <your forward command> y: <your turning command> z: 0.0 angular: x: 0.0 y: 0.0 z: 0.0"

To incrementally increase/decrease the locomotion frequency for one step, publish the following message:

rostopic pub -1 /extcontroller/fup std\_msgs/Bool "data: true" rostopic pub -1 /extcontroller/fup std\_msgs/Bool "data: false"

or

rostopic pub -1 /extcontroller/fdown std\_msgs/Bool "data: true"
rostopic pub -1 /extcontroller/fdown std\_msgs/Bool "data: false"

5. to end the program, kill the terminal by pressing CTRL+C. After a successful termination, you will receive the following response.

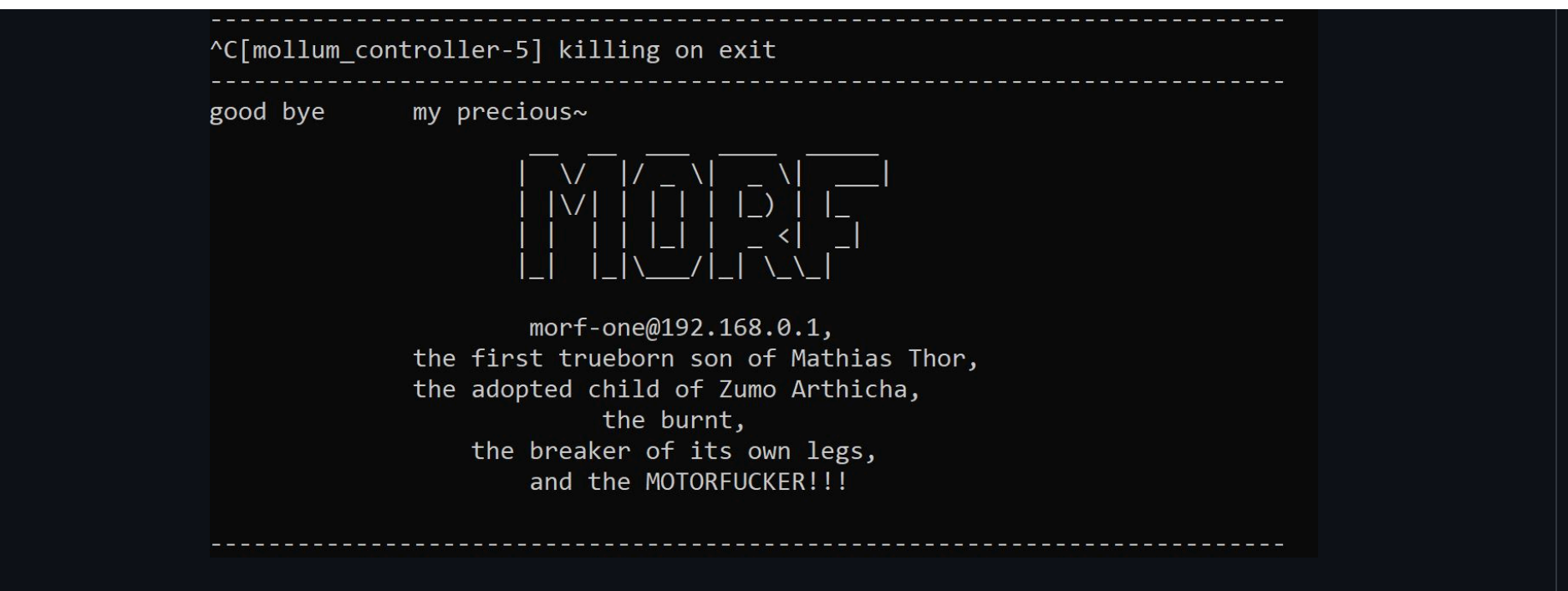

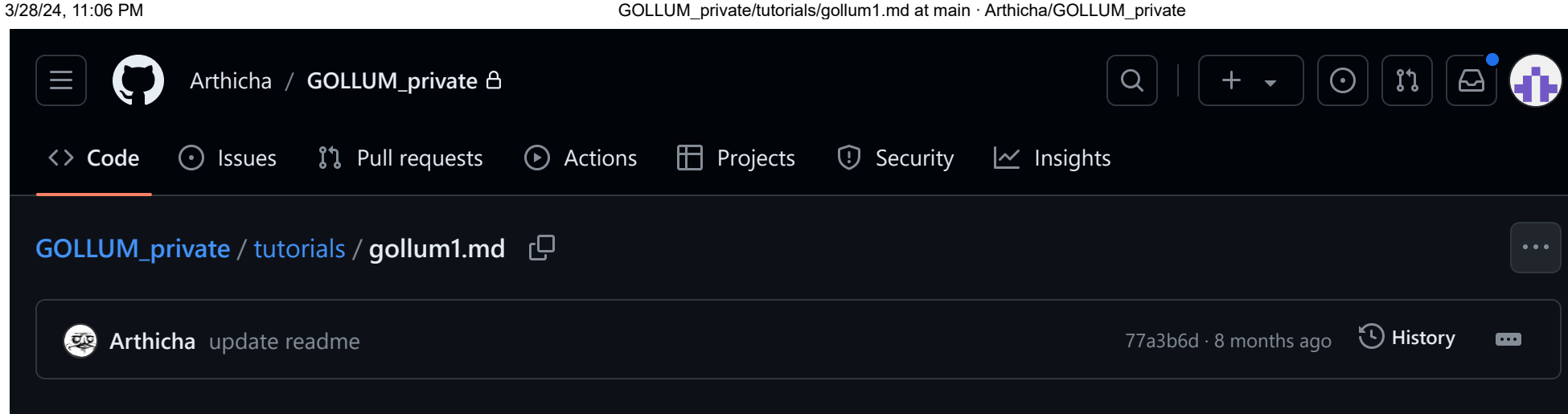

183 lines (135 loc) · 8.22 KB

# GOLLUM-1: fast online locomotion learning framework

GOLLUM-1 allows us to interactively train a robot (e.g., <u>MORF</u>) to achive locomotion learning under a single condition (without incremental learning).

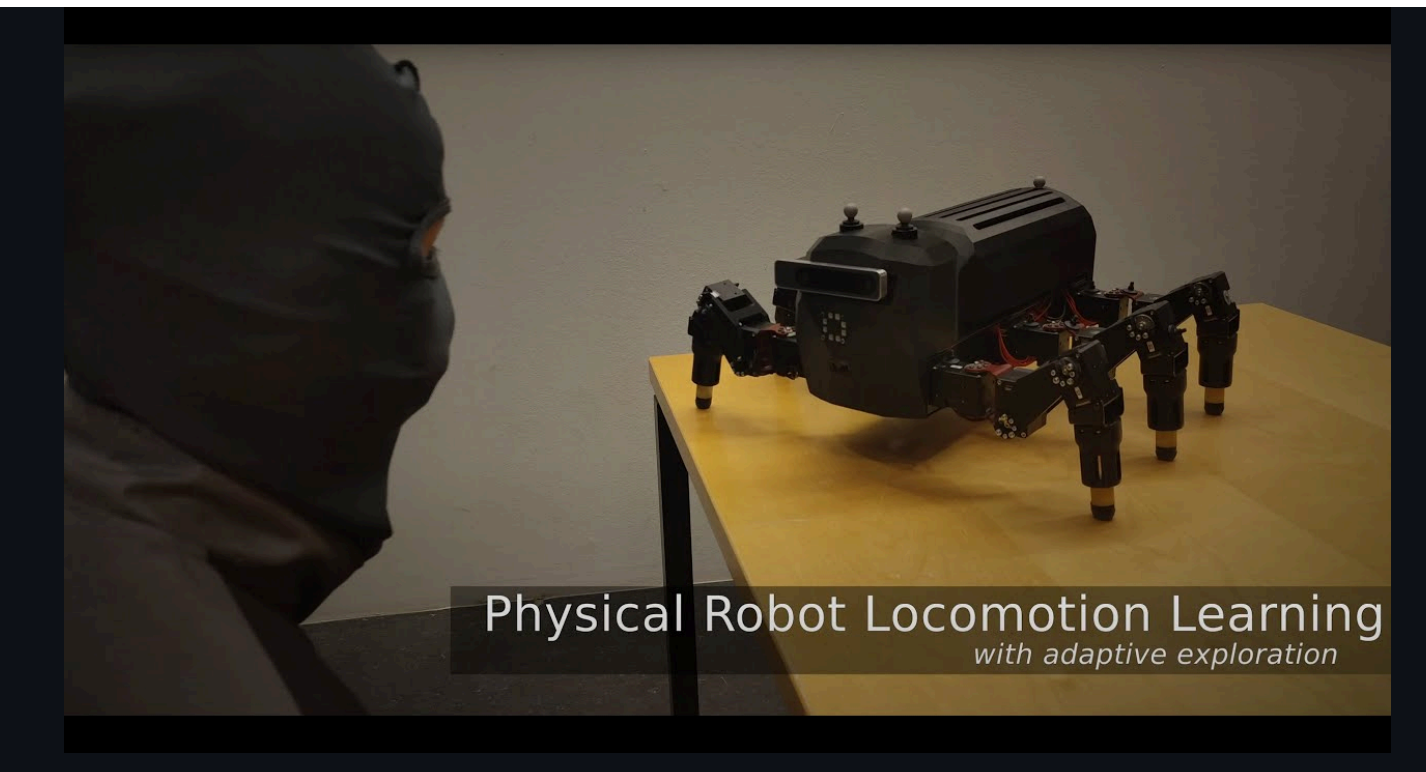

# Contents

- <u>Requirement</u>
- <u>Robot setup</u> (do once to setup the system)
- ROS interface
- Smart phone interface

### Requirements

- a robot platform (in this case, MORF)
  - <u>Ubuntu 18</u>
  - ROS Melodic

- python 2.7
- <u>realsence2 library</u>
- an interface platform
  - android smart phone for smart phone interface (recommented for simple use)
  - computer with secure shell and ros interface (technical use and debugging)

# **Robot Setup**

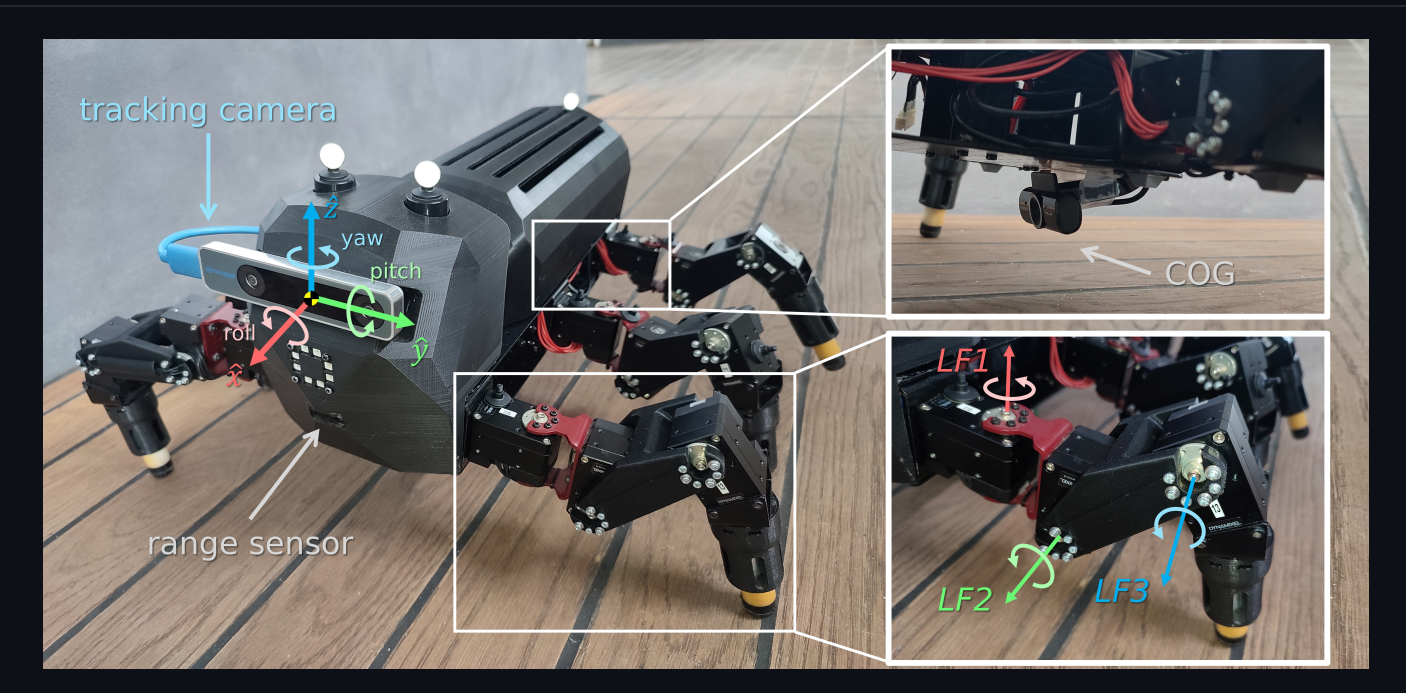

You can skip this section if you use already setup MORF.

However, if you want to use your own robot, make sure that the robot has position control-based motors and odometry feedback. The target joint position (in rad) is a std\_msgs/Float32Multiarray ({j1,j2,j3,...}) published via extcontroller/joint\_position, while the odemetry ({x,y,z,roll,pitch,yaw,dx,dy,dz,droll,dpitch,dyaw}) is another std\_msgs/Float32Multiarray published via morf\_hw/pose.

| To setup the robot (based on MORF), unzip 'utils/morf-home'. Then, copy all folder provided at 'utils/morf-home/*' at the robot home directory.                                                                                        | าย     |
|----------------------------------------------------------------------------------------------------|--------|
| sudo scp -r gollum/utils/morf-home/* <robot_name>@<robot_ip>:~</robot_ip></robot_name>                                                                                                    | Q      |
| Complile the catkin workspace using:                                                                                                    |        |
| cd ~/catkin_ws<br>catkin build                                                                                                    | Q      |
| and                                                                                                    |        |
| cd ~/workspace\gorobots-mthor\projects\real\catkin_ws<br>catkin_make                                                                                                    | Q      |
| Finally, inserts the following lines to your '~/.bashrc' using sudo nano ~/.bashrc , following by applying the change with source ~/.bashrc .                                                                                          | n<br>I |
| # setup host name<br>export ROS_MASTER_URI=http://192.168.0.1:11311<br>export ROS_IP=192.168.0.1                                                                                                    | Q      |
| # setup python path<br>#export PYTHONPATH='/usr/bin/python:/usr/bin/python3:/usr/lib/python:/usr/lib/python/dist-packages'<br>#export PYTHON3_DEFAULT='python3'                                                                        |        |
| <pre># source ros and ros packages source /opt/ros/melodic/setup.bash source /home/morf-one/catkin_ws/devel/setup.bashextend source /home/morf-one/workspace/gorobots-mthor/projects/morfz/real/catkin_ws/devel/setup.bashextend</pre> |        |

# define gollum command
alias morfinterface='roslaunch mollum\_controller\_real morf\_interface.launch'
alias gollum='roslaunch mollum\_controller\_real mollum\_controller.launch '

### **ROS Interface**

- 1. connect to the robot Wi-Fi hotspot, for example, morf-redpc.
- 2. connect to the robot terminal via secure shell. If the system operates properly, you will see the response on your terminal.
- 3. to start the program, type gollum in the send it. The robot will respectively start the realsence interface, motor interface, and main program. After you receive the following response and the robot are in the home pose, you are ready to control the robot.

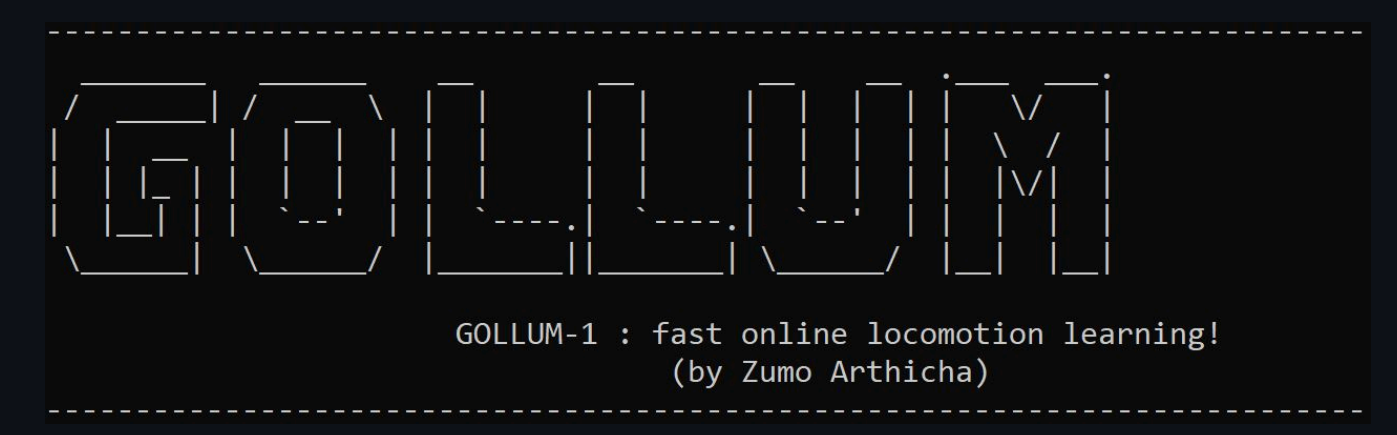

4. use the following rostopic to control the robot.

| Туре             | Topic name           | Message type | Function                         |
|------------------|----------------------|--------------|----------------------------------|
| ROS<br>parameter | /extcontroller/pause | Bool         | pause/enable locomotion learning |

GOLLUM\_private/tutorials/gollum1.md at main · Arthicha/GOLLUM\_private

| Туре      | Topic name             | Message type        | Function                                                                      |
|-----------|------------------------|---------------------|-------------------------------------------------------------------------------|
| ROS topic | /extcontroller/joy     | geometry_msgs/Twist | (only in pause mode) manual control (forward:<br>Linear/X, turning: Linear/Y) |
| ROS topic | /extcontroller/fdown   | std_msgs/Bool       | (only in pause mode) decrease gait freqeuncy                                  |
| ROS topic | /extcontroller/fup     | std_msgs/Bool       | (only in pause mode) increase gait freqeuncy                                  |
| ROS topic | /extcontroller/save    | std_msgs/Bool       | (only in pause mode) save the tempolary learned locomotion                    |
| ROS topic | /extcontroller/load    | std_msgs/Bool       | (only in pause mode) load the tempolary learned locomotion                    |
| ROS topic | /extcontroller/default | std_msgs/Bool       | (only in pause mode) load the default locomotion                              |

Note that you could use rosparam set <name> <value> to set a ROS parameter and use rostopic pub -1 <name> <type> <value> to publish a ROS message.

5. to end the program, kill the terminal by pressing CTRL+C. After a successful termination, you will receive the following response.

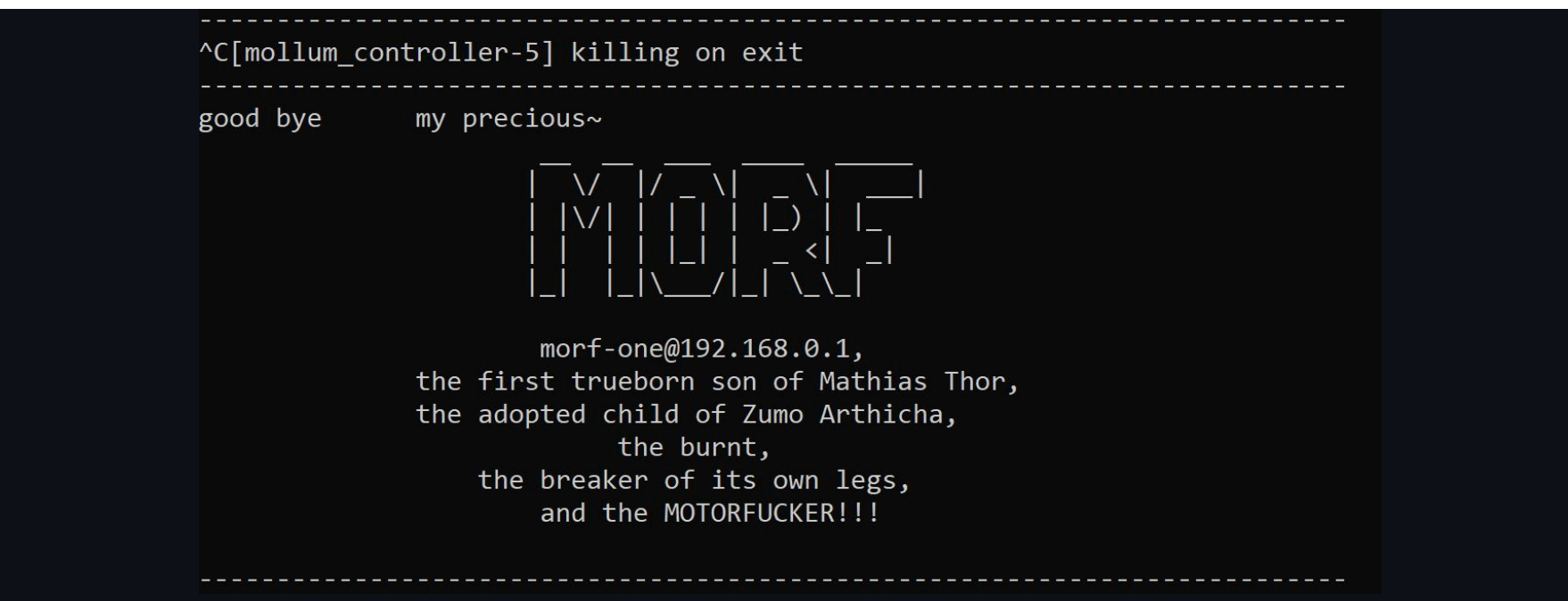

### **Smart Phone Interface**

#### Setup

1. download and install ROS-Mobile application from Play Store or the apk file

| ■ MASTER VIZ DETAILS SSH | ≡ master viz details ssh | ≡ master viz details ssh    | ≡ MASTER VIZ DETAILS SSH |
|--------------------------|--------------------------|-----------------------------|--------------------------|
| Master node URI          | ros controller           | WIDGETS                     | SSH Connection Data      |
| Master URL               |                          | Add widget +                | IP Address               |
| Master port              |                          | Battery (Battery)           | Port Password O          |
| Wi-Fi                    |                          | robot status (Logger)       | SSH Terminal             |
| <i>۳</i>                 |                          | frequency status (Logger)   |                          |
| Device IP address     T  |                          | decrease frequency (Button) |                          |
| Status 3 Disconnected    | Logger                   | increase frequency (Button) |                          |
| CONNECT                  | save load default        | load default (Button)       |                          |
| NEED HELP CONNECTING?    |                          | load new (Button)           |                          |
|                          |                          | save new (Button)           |                          |
|                          | pause                    | fisheye (Camera)            |                          |
|                          |                          | title (Label)               | Terminal Input 🕞 🛞       |

#### 2. setup the "MASTER" tab as follows:

| Variable    | Value       |
|-------------|-------------|
| Master URL  | 192.168.0.1 |
| Master port | 11311       |

Note that "Network SSID" and "Device IP address" will be connected automatically when connecting with the robot's Wi-Fi hotspot.

3. setup the "VIZ" tab by addting the following widgets to "DETAILS" tab:

| Widgets<br>type | Name    | Viz<br>location | Topic name | Message type             | Paramete |
|-----------------|---------|-----------------|------------|--------------------------|----------|
| Battery         | Battery | (7,13,1,2)      | battery    | sensor_msgs/BatteryState |          |

| Widgets<br>type | Name                   | Viz<br>location | Topic name                        | Message type        | Paramete                                       |
|-----------------|------------------------|-----------------|-----------------------------------|---------------------|------------------------------------------------|
| Logger          | robot<br>status        | (0,7,8,1)       | log                               | std_msgs/String     |                                                |
| Button          | decrease<br>freqeuncy  | (0,4,1,1)       | /extcontroller/fdown              | std_msgs/Bool       |                                                |
| Button          | increasse<br>freqeuncy | (2,4,1,1)       | /extcontroller/fup                | std_msgs/Bool       | +                                              |
| Button          | load<br>default        | (6,6,2,1)       | /extcontroller/default            | std_msgs/Bool       | default                                        |
| Button          | load new               | (3,6,2,1)       | /extcontroller/load               | std_msgs/Bool       | load                                           |
| Button          | save new               | (0,6,2,1)       | /extcontroller/save               | std_msgs/Bool       |                                                |
| Button          | pause                  | (0,1,3,2)       | /extcontroller/pause              | std_msgs/Bool       | pause                                          |
| Joystick        | Joystick               | (3,0,5,5)       | /extcontroller/joy                | geometry_msgs/Twist | Linear, X,<br>0, -1,<br>Linear, Y,<br>-1, 0, 1 |
| Camera          | fisheye                | (0,8,8,7)       | /camera/fisheye1/image_compressed | sensor_msgs/Image   |                                                |
| Label           | title                  | (0,14,3,1)      |                                   |                     | ros<br>controlleı                              |

4. setup the "SSH" tab as follows:

| Variable   | Value                                |
|------------|--------------------------------------|
| IP Address | 192.168.0.1                          |
| Port       | 22                                   |
| Username   | your robot username (e.g., morf-one) |
| Password   | your robot passward (e.g., morf1234) |

#### Usage

- 1. connect to the robot Wi-Fi hotspot, for example, morf-redpc.
- 2. on "SSH" tab, press "CONNECT" button to connect to the robot terminal via secure shell. If the system operates properly, the "CONNECT" button will change to "DISCONNECT".
- 3. to start the program, type gollum in the "Terminal Input" and send it. The robot will respectiely start the realsence interface, motor interface, and main program. After you receive the following response and the robot are in the home pose, you are ready to control the robot.

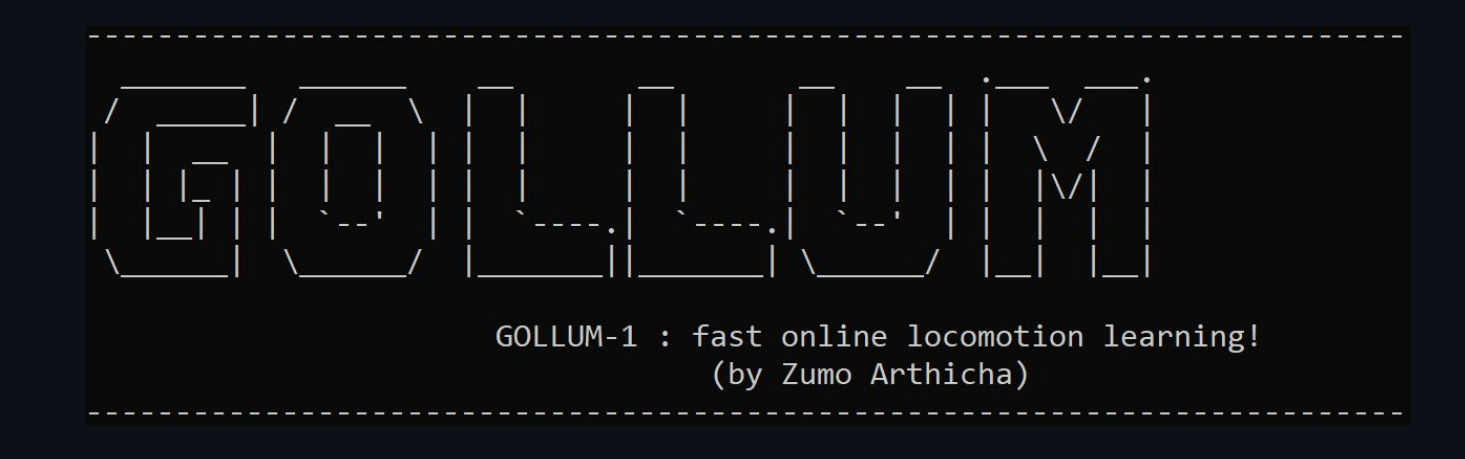

4. on "MASTER" tab, press "CONNECT" button. After that, the status will change from "RED: Disconnected" to "GREEN: Connected".

#### 5. use "VIZ" tab to control the robot.

| Button   | Function                                                   |
|----------|------------------------------------------------------------|
| pause    | pause/enable locomotion learning                           |
| joystick | (only in pause mode) manual control                        |
|          | (only in pause mode) decrease gait freqeuncy               |
| +        | (only in pause mode) increase gait freqeuncy               |
| save     | (only in pause mode) save the tempolary learned locomotion |
| load     | (only in pause mode) load the tempolary learned locomotion |
| dafault  | (only in pause mode) load the default locomotion           |

Note that the default locomotion was trained for approximately 20-30 mins, and it cannot be overwrited. Also, you can load the default locomotion, increase walking frequency, and continue training from the default locomotion with high walking frequency after pressing pause again (enable locomotion learning).

6. to end the program, kill the terminal by press "x" button. After a successful termination, you will receive the following response.

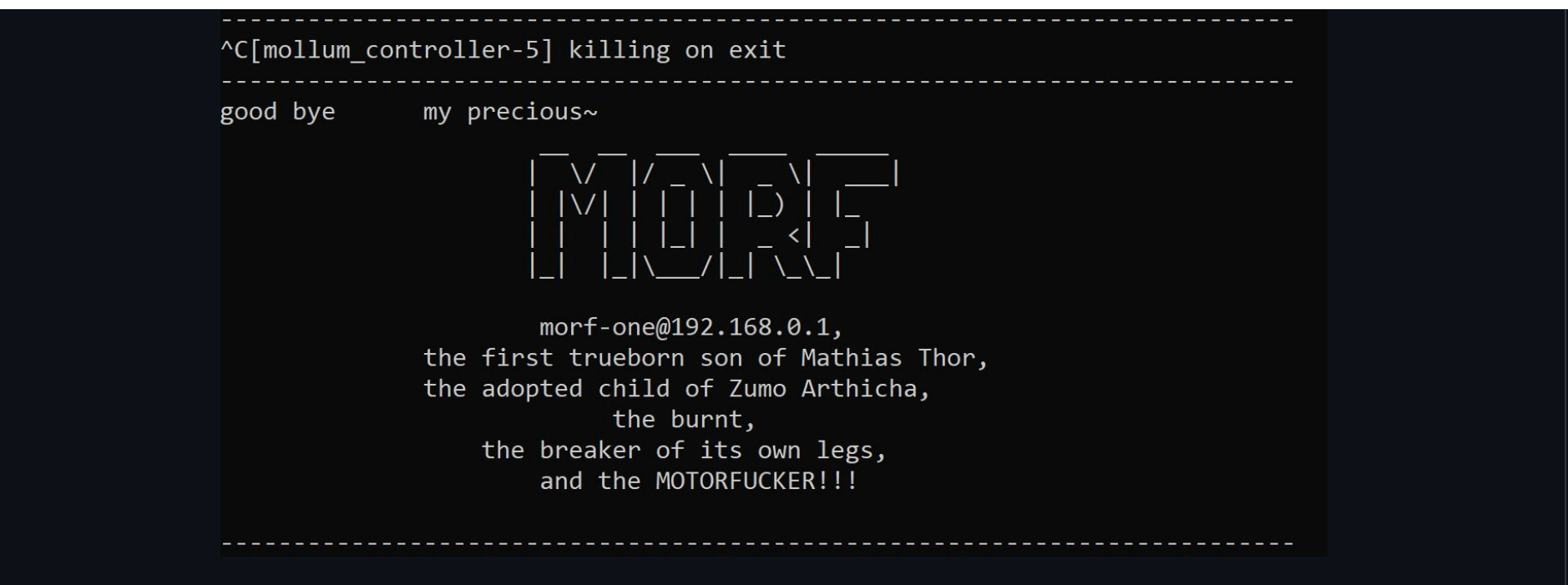